Die bentrup Kompaktserie V2. Perfektion vom Marktführer.

## **TC75**

Brugsanvisning H Bruksanvisning H

bentrup

### 1 - fyringsprofil

- 2 ovntemperatur hhv. programværdier
- 3 WiFi-LED: Blinker = WiFi- forbindelse permanent = WiFi + SuperWise
- 4 programnøgle: valg af program
- 5 **D** start/stop-tast: programstart
- 6 Lysende ring: status for programkørsel grøn = kør rød = tomgang gul = hold
- 7 🛨 / 🗖 taster: værdiændring
- 8 < > piletaster: valg af segment
- 9 sikring til styreenhed (0,5 A semi lag)
- 10 Hovedafbryder

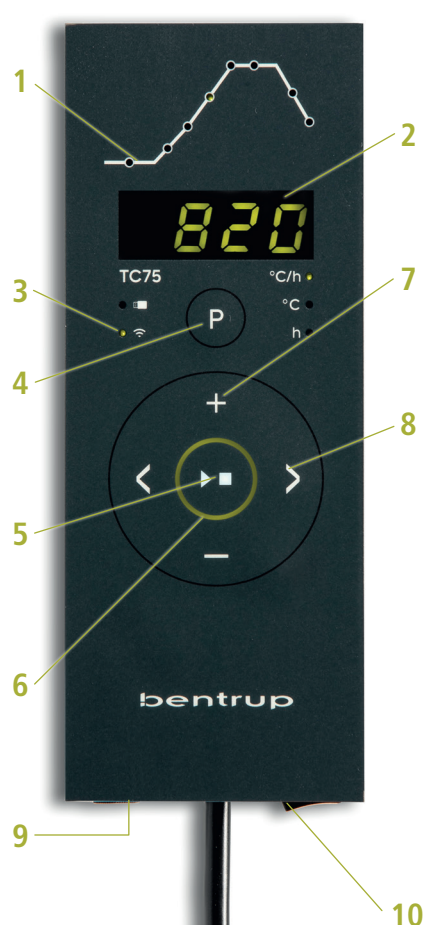

- 1 Brenningsprofil
- 2 Ovnstemperaturen, resp. programverdien
- 3 WiFi LED:

blinker = tilkobling til trådløst internett er tent = tilkobling til trådløst internett + SuperWise

- 4 Programtast: Valg av prograam
- 5 **D** Start-/stopp-tasten: Igangkjøring av program
- 6 Ring med bakgrunnsbelysning: Visning av status for programmet
   grønt = aktiv
   rødt = ikke aktiv
   gult = satt på pause
- 7 Tastene 🛨 / 🖃: Endring av verdi
- 8 🔿 Pilene: Valg av segment
- 9 Delikat sikring (0,5 A med middels tidsforsinkelse)
- 10 Nettbryter

### **Programstyring TC75**

Programstyringen TC75 er designet til de specifikke behov i keramik. Brændingskurven består af følgende segmenter (fig. A):

- a. programforsinkelse (op til 9 timer og 59 minutter, f.eks. for at udnytte "off peak" elektricitet)
- opvarmning (kontrolleret 1 til 999 °C pr. time eller ukontrolleret "SKIP") til mellemtemperatur
- c. opvarmning (kontrolleret 1 til 999 °C pr. time eller ukontrolleret "SKIP") til sluttemperatur
- d. ophold (op til 9 timer og 59 minutter)
- e. **nedkøling** (kontrolleret 1 til 999 °C pr. time eller ukontrolleret "SKIP") til 150 °C

### Programmer

Op til 6 fyringsprofiler kan gemmes som programmer. Du kan ændre alle parametre individuelt, og de bevares, selv når controlleren slukkes.

Programtabellen (fig. B) viser de oprindelige fabriksindstillinger for programmerne nr. 1 til 6 (fig. B).

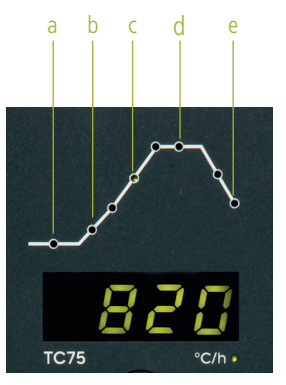

(A)

| D | 2        | h    |     | 6    |      | d          | •    |
|---|----------|------|-----|------|------|------------|------|
| # | a        | °C/h | or  | °C/h | or   | u<br>humin | °C/h |
| # | 11.11101 | C/II |     | C/II | L C  | 11.111111  | C/II |
| 1 | 0:00     | 30   | 150 | SKIP | 150  | 0:00       | END  |
| 2 | 0:00     | 100  | 600 | SKIP | 800  | 0:10       | SKIP |
| 3 | 0:00     | 100  | 600 | SKIP | 900  | 0:10       | SKIP |
| 4 | 0:00     | 180  | 400 | SKIP | 1050 | 0:30       | SKIP |
| 5 | 0:00     | 180  | 400 | SKIP | 1180 | 0:30       | SKIP |
| 6 | 0:00     | 250  | 820 | SKIP | 560  | 0:10       | 80   |

### Programmerbare regulatoren TC75

Den programmerbare regulatoren TC75 er laget for spesifikke behov knyttet til keramikkproduksjon. Kurven TC75 er satt sammen av følgende segmenter (illustrasjon A):

- a. Utsatt igangsetting (utsettelse i opptil 24 timer, f.eks. for å kjøre programmet på natten)
- b. Oppvarming (regulert innenfor et område på fra 1 °C til 999 °C i timen eller uregulert "SKIP") opp til middels temperatur
- c. Oppvarming (regulert innenfor et område på fra 1 °C til 999 °C i timen eller uregulert "SKIP") opp til endelig temperatur
- d. Temperaturopprettholdelsesperiode (på opptil 99 timer og 59 minutter)
- e. Nedkjøling (regulert innenfor et område på fra 1 °C til 999 °C i timen eller uregulert "SKIP") som kan stilles inn innenfor et område på fra 20 °C og opp til en maks. temperatur på 1320 °C

### Programmer

TC75 kan lagre opptil seks brenningskurver som programmer som du kan få fram uten å måtte legge dem inn igjen og igjen. Disse programmene kan du selv justere. Verdiene forblir lagret også etter at regulatoren er utkoblet.

Følgende tabell viser opprinnelig innstilling av programmene fra nr. 1 til 6 (illustrasjon B).

### Valg og start af et program

Vælg den rigtige brændingskurve afhængigt af din anvendelse, ler eller glasur. Din leverandør hjælper dig gerne. Følgende eksempel viser, hvordan man starter en kiksbrænding på **800** °C (program nr. 2):

Tænd for controlleren med hovedafbryderen. Efter et par sekunder vises den aktuelle ovntemperatur. Tryk nu flere gange på **programtasten**, indtil displayet viser **P2**, som står for program nr. 2 (fig. A).

Ved at trykke på **(D) tasterne** vises sluttemperaturen (enhed °C) for det valgte program på displayet. Den tilsvarende del af indfyringskurven blinker (fig. B).

Start brændingsprocessen ved at trykke på **D** tasten. Fra nu af viser brændingskurven det aktuelle segment, mens displayet viser den aktuelle ovntemperatur. Det blinkende decimalpunkt og ringens farve, der skifter fra **rød** til **grøn**, indikerer, at et program kører (fig. C).

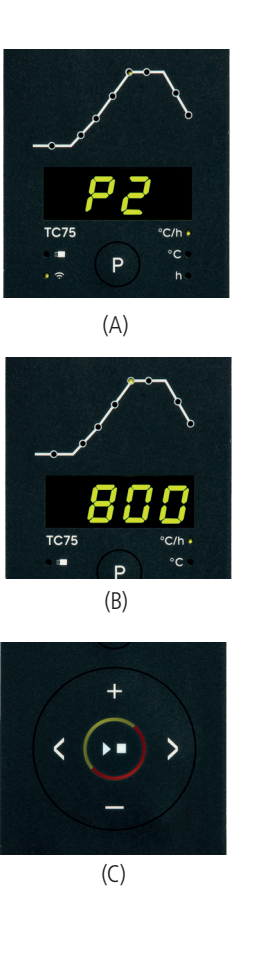

### Valg av kurve og igangsetting av brenning

Velg riktig program for brenning avhengig av brukstype, type leire eller glasur. Skulle du ha ytterligere spørsmål, så vil forhandleren din svært gjerne hjelp deg. I det følgende eksemplet begynner vi oppvarmingen til en temperatur på **800** °C (program nr. 2):

Koble inn regulatoren ved å slå over nettbryteren. Etter noen få sekunder vises den aktuelle ovnstemperaturen på displayet. Trykk nå gjentatte ganger inn **programtasten**, helt til **P2** vises på displayet for program nr. 2 (illustrasjon A).

Ved å trykke på **tastene** (), vises på displayet det valgte programmets endelige temperatur (i °C). Den aktuelle delen av brenningskurven begynner å blinke (illustrasjon B).

Sett nå brenningen i gang ved å trykke inn **tasten** På kurven for brenningen lyser den pågående delen av prosessen opp, og på displayet vises den aktuelle ovnstemperaturen. Du kjenner igjen den pågående brenningen ved hjelp av det blinkende tiendedelskommaet og ringen med bakgrunnsbelysning, der fargen endres fra **rød** til **grønn** (illustrasjon C).

### Justering af en optændingskurve

Du kan tilpasse TC75's 6 indfyringskurver til din applikation. Hvis du f.eks. vil ændre sluttemperaturen for program nr. 4 til 1065 °C, skal du vælge program nr. 4 med programtasten. Brug <> tasterne til at vælge det relevante segment. For at ændre temperaturen til 1065 °C brug 🗄 eller 🗖 tasten (fig. A). Hold tasten 🕂 eller 🗖 nede for hurtige og store ændringer af værdien.

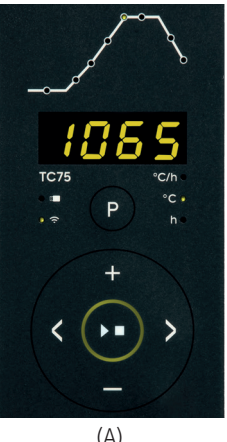

### (A)

Brug **piletasterne** ( ) for at navigere gennem fyringskurvens segmenter. Alle viste programværdier kan ændres, hvis det er nødvendigt. Du kan til enhver tid starte programmet ved at trykke på tasten **D** (fig. B).

Alle ændringer af programmerne gemmes efter slukning. Bemærk derfor, at programtabellen i begyndelsen af dette kapitel ikke længere er aktuel, når du har tilpasset fyringskurven til din applikation.

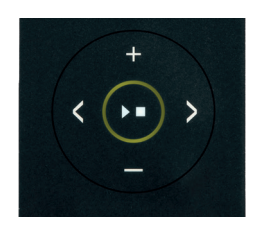

### (B)

### Endring i brenningskurve

De seks brenningsprogrammene som er lagret i TC75 kan du tilpasse til dine behov. Ønsker du f.eks. å endre den endelige temperaturen for program nr. 4 til 1065 °C, så velg ved hielp av programtasten program nr. 4. Ved hjelp av tastene ✓ velger du det aktuelle segmentet. Ved å trykke på **tasten 🛨** eller 🗖, kan du endre den verdien som vises til f.eks. 1065 °C (illustrasion A). For større endringer i verdiene, holder du tasten 🛨 inne eller 🗖 inntrykket.

Ved hjelp av **tastene med piler** på hoppe fra den ene delen av brenningskurven til den andre og endre dem ved behov. Programmet kan når som helst kjøres ved hjelp av **tasten** (illustrasion B).

Endringer i programmet forblir lagret også etter utkobling. Vær derfor klar over at hvis du justerer programmenes verdier etter dine behov, kommer tabellen med programmer i denne veiledningen ikke lenger til å være aktuell.

### Programforsinkelse

Programforsinkelsen bruges til en forsinket start af fyringen. For at starte fyringen f.eks. kl. 22.00 og forlade værkstedet kl. 17.00 indtastes en programforsinkelse på **5:00** timer. Efter start af programmet vises den resterende tid (fig. A).

### Oplæsninger under fyringen

Under en fyring viser controlleren ovnens temperatur og det aktuelle segment. Ved at trykke på **tasten** vises det aktuelle setpunkt, ved at trykke på **tasten** vises den resterende tid i segmentet. Ved at trykke på **tasterne** kan du tjekke værdierne for brændingskurven (det tilsvarende segment blinker) uden at afbryde brændingen. Under en dwell vises den resterende tid. Efter 15 sekunder vender displayet tilbage til det aktuelle segment og ovnens temperatur (fig. B, SKIP).

For at ændre en værdi skal du trykke på **tasten** ▶■ og genstarte fyringen efter ændringen. Brændingen fortsætter på samme sted, hvis der ikke ændres på et segment, som allerede er blevet behandlet (så starter brændingen på dette segment).

Brændingen er færdig, når ovnens temperatur er faldet til under 150 °C.

Forsigtig - åbn ikke ovnen, mens den er varm !

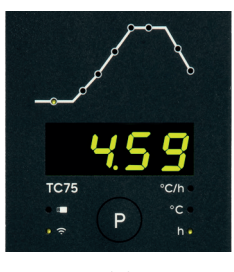

(A)

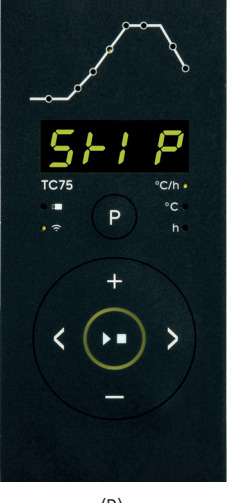

(B)

### Utsatt igangkjøring

Takket være funksjonen utsatt igangkjøring, kan brenningen utsettes til nattestid. La oss si at du forlater verkstedet kl. 17.00 og prisen for strøm er lavere f.o.m. kl. 22.00. I så fall stiller du inn den utsatte igangkjøringen på **5:00** timer. Etter igangkjøring vises den tiden som gjenstår (illustrasjon A).

### Opplysninger som vises under brenning

Under brenning vises den aktuelle temperaturen i ovnen og den aktuelle delen av brenningsprosessen. Ved å trykke på **tasten** ➡ vises den aktuelle målverdien, ved å trykke på **tasten** ➡ vises den gjenværende varigheten for det aktuelle segmentet. Ved hjelp av **tastene** ➡ kan du sjekke den aktuelle brenningskurven (illustrasjon B, SKIP, den aktuelle delen av brenningsprosessen blinker), uten at brenningen avbrytes. Under temperaturopprettholdelsesperioden vises tiden som gjenstår. Etter 15 sekunder vises på displayet på nytt ovnens aktuelle temperatur og den aktuelle delen av brenningsprosessen.

Ønsker du å endre verdi, så still inn brenningen ved hjelp av tasten **D** og kjør dem så på nytt. Brenningen kommer til å fortsette fra der den var i siste øyeblikk, dersom det allerede fullførte segmentet ikke er endret (i så fall vil programmet fortsette fra dette uendrede segmentet).

I nedkjølingsfasen avsluttes brenningen når ovnstemperaturen er 150 °C.

Ikke åpne ovnen dersom den fortsatt er varm !

### Yderligere oplysninger

Efter en strømafbrydelse fortsættes brændingen (under ramperne ved den aktuelle ovntemperatur). Hvis temperaturen falder >50 °C afbrydes brændingen for at sikre kvaliteten. Hvis ovnen allerede er opvarmet, reduceres rampetiden automatisk, så rampen starter ved ovnens temperatur.

Hvis ovnen ikke kan følge med i en kontrolleret rampe, stopper con- trolleren med at øge temperaturen (**ringfarven** ved tasten **s** skifter fra **grøn** til **gul**). Når ovnens temperatur har indhentet den, fortsætter rampen. Hvis dette sker igen og igen, vil den faktiske tid for en rampe være længere end programmeret. Se den tekniske manual for detaljer og muligheder.

### Fejlmeddelelser

Termoelementet er brudt, ikke tilsluttet, termoelementets kredsløb er afbrudt, tilslutningerne er snavsede eller beskadigede (overrun)

Termoelementet er dårligt polariseret, evt. forkert type, hvis ovntemperaturen er langt under 0 °C (underrun)

Cold-Junction-kompensation af den ødelagte ledning "ugyldig" (invalid)

Fyring afbrudt på grund af problem med temperaturregistrering (som beskrevet ovenfor, "control loop overrun").

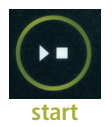

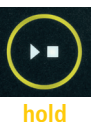

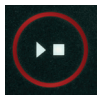

stop

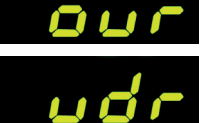

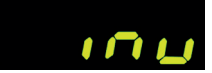

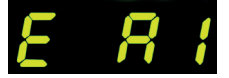

### Supplerende informasjon

Etter at strømforsyningen er brutt, fortsetter regulatoren med brenningen (i igangkjøringsperioden med aktuell ovnstemperatur). Skulle temperaturen synke med mer enn 50 °C, kommer brenningen til å bli avbrutt av kvalitative årsaker. Når ovnen er varm, kortes igangkjøringsperioden ned tilsvarende, dvs. regulatoren settes i drift med ovnens aktuelle temperatur.

Dersom det under regulert igangkjøring ikke er mulig å oppnå den temperaturøkningen som kreves, stanser regulatoren på aktuell temperatur og opprettholder denne en viss tid (fargen på **tastens underbelyste ring** endres fra **grønn** til **gul**). Så snart ovnen har nådd nødvendig temperatur, vil igangkjøringen fortsette. Denne prosessen vil kunne inntreffe gjentatte ganger, noe som forlenger den reelle igangkjøringsperioden. Ytterligere opplysninger om dette og andre muligheter finner du i den tekniske håndboken.

### Feilmeldinger

Defekt termoelement, ikke tilkoblet termoelement, brutt målingsleder, tilsmussede eller defekte stikkontakter (overrun = overskridelse av målingens omfang)

Omvendt termoelementpolaritet, eventuelt gal type termoelement når temperaturen i ovnen er langt under 0 °C (underrun)

Defekt kaldforbindelseskompensjonssensor (CJC) i tilkoblingskabelen (invalid)

Brenningen ble avbrutt pga. problem med måling av temperatur (se overfor) (overskridelse i reguleringskanalen).

Fyringen er afbrudt på grund af overtemperatur (den maksimalt tilladte temperatur er overskredet med mere end 20 °C). Ovnen er blevet afbrudt af sikkerhedskontaktoren (hvis monteret). Oftest forårsaget af fastklemte kontaktorer.

Fyring afbrudt på grund af varmeproblem (langsom temperaturstigning ved 100 % opvarmning). Forårsaget af ødelagte varmeelementer, manglende netfase, afbrudt kontaktorkontakt, termoelementkortslutning.

Kontrolleret rampe fortsatte, selvom den programmerede temperaturstigning eller -fald ikke blev opnået, selv efter tilføjelse af en dwell (kun informationsmeddelelse vises i 1 minut).

Ukontrolleret rampe (SKIP) afsluttet, da segmenttemperaturen ikke kunne nås (for at undgå deadlock-scenarie; kun informationsmeddelelse vises i 1 minut).

Fyringen fortsætter automatisk efter et strømsvigt (kun informationsmeddelelse vises i 1 minut).

Fyringen afsluttes efter et strømsvigt, da lastens kvalitet ikke er sikret (f.eks. er temperaturen faldet for meget).

Fyringsprocessen er afbrudt af sikkerhedsmæssige årsager på grund af for høj temperatur i omgivelserne.

Internt controllerproblem, producentservice påkrævet (C1-ADC brudt, C2-ADC driftskontrol mislykket, C3-COM).

Internt controllerproblem, producentservice påkrævet (D1-CPU, D2-RAM, D3-I2C-bus, D4-EEPROM, D5-kalibrering, D6-NVM, DA-masterkonfiguration).

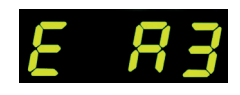

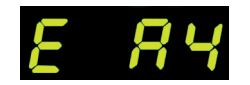

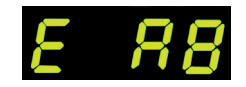

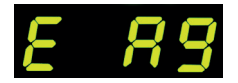

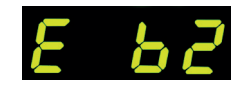

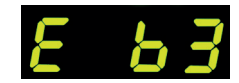

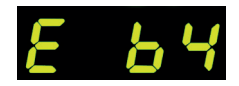

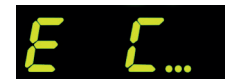

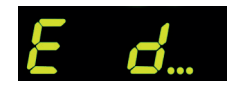

Brenningen ble avbrutt som følge av overoppheting (overskridelse av den maksimale innprogrammerte temperaturen med mer enn 20 °C). Ovnen ble koblet ut ved hjelp av sikkerhetsbryteren (dersom ovnen er utstyrt med denne). Den hyppigste årsaken er at ovnens bryter har blitt sittende fast.

Brenningen ble avbrutt som følge av et problem med oppvarmingen (altfor lav temperaturøkning til tross for 100 % oppvarming). Den hyppigste årsaken er defekt varmespiral, manglende nettfase, defekt bryterkontakt eller kortslutning i termoelementet.

Regulert igangkjøring fortsatte, til tross for at det ikke var mulig å oppnå den nødvendige temperaturøkningen, skjønt regulatoren har stoppet på den temperaturen som kreves og har opprettholdt den en viss tid (vises i ett minutt, og tjener kun til din informasjon).

Uregulert igangkjøring (SKIP) ble avsluttet, ettersom det ikke var mulig å oppnå den temperaturen som var valgt for segmentet (hindrer selvblokkering – vises i ett minutt, og tjener kun til din informasjon).

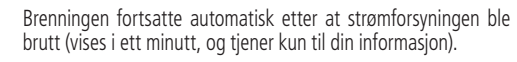

Brenningen ble avbrutt etter at strømforsyningen ble brutt, siden det ikke er mulig å garantere en adekvat sluttkvalitet (f.eks. som følge av et altfor høyt temperaturfall).

Brenningen ble stanset av sikkerhetsmessige årsaker – altfor høy omgivelsestemperatur.

Indre defekt i regulatoren, det kreves serviceinngrep fra produsentens side (C1/C2 – defekt/unøyaktig ADC, C3-COM).

Intern regulatorfeil, det kreves serviceinngrep fra produsentens side (D1-CPU, D2-RAM, D3-I2C-BUS, D4-EEPROM, D5-kalibrering, D6-fast minne, DA-grunnleggende konfigurering).

### SuperWise App af bentrup

Få ovnen på din smartphone med **SuperWise App**, og overvåg brændingsprocessen hvor som helst! Super-Wise giver fuld adgang via app, tablet eller pc. Mens appen præsenterer alle vigtige detaljer på en kompakt måde, giver SuperWise Desktop mulighed for at se i dybden, herunder endda vedligeholdelsesparametre, hvilket bringer kundesupport op på et nyt niveau. Opsæt e-mail- eller WhatsApp-meddelelser, og afslut endda fyringsprocessen fra fjernbetjeningen.

### Og det er sådan, det fungerer:

- 1. Forbind din TC75 til internettet via WiFi:
- a.) Hvis din router understøtter WPS (f.eks. Fritzbox), skal du tænde for TC75, mens du holder programtasten [P] nede. Først vises tekniske oplysninger, derefter kan du slippe programtasten. Til sidst blinker TC75 "conn", tryk derefter på WPS-knappen på din router/ WAP. Hvis forbindelsen er vellykket, forsvinder "conn".
- b.) Hvis din router ikke understøtter WPS, skal du oprette en tekstfil på din computer "SNxxxxx.txt", hvor xxxxx er controllerens serienummer (se typeskiltet på bagsiden). Selve tekstfilen indeholder netværksnavnet (SSID) og din adgangskode adskilt af et komma (billede A):
- for WPA/WPA2: SSID, adgangskode
- for WPA Enterprise: SSID, ID, adgangskode

### SUPER VISE

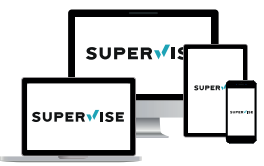

www.superwise.eu

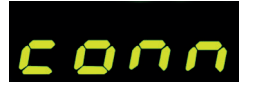

| /// SN | 123456.txt | - Editor | -       |       | × |
|--------|------------|----------|---------|-------|---|
| Datei  | Bearbeiten | Format   | Ansicht | Hilfe |   |
| SSI    | ), ID,     | Pass     | wort    |       |   |
| <      |            |          |         |       | > |
| 100%   | Windows    | (CRLF)   | UTF-8   |       |   |

(A)

### Appen SuperWise fra foretaket Bentrup

Koble ovnen sammen med smarttelefonen din ved hjelp av appen SuperWise og overvåk brenningen, uansett hvor du måtte være! SuperWise gir deg fullstendig oversikt – via app, nettbrett eller datamaskin. Mens appen på en oversiktlig måte presenterer de viktigste funksjonene, er alle detaljene tilgjengelige via nettleseren – noe som er helt avgjørende f.eks. for å kunne utføre service og vedlikehold. Det er mulig å f.eks. stille inn varsling gjennom e-post eller appen WhatsApp eller stille inn programmet eksternt.

### Slik fungerer det:

1. Koble TC75 til internett ved hjelp av trådløst internett:

- a.) Dersom din router støtter WPS (som f.eks. Fritzbox), så koble inn TC75 og hold samtidig programtast [P] inntrykket. Først kommer det opp teknisk informasjon, og deretter kan du slippe programtasten. På display TC75 begynner varselet "conn" å blinke, så trykker du på WPS-tasten på din router/WAP. Dersom tilkoblingen var vellykket, slukkes "conn"-varslet.
- b.) Dersom routeren din ikke støtter WPS, så lag en tekstfil på datamaskinen din som du gir navnet "SNxxxxx.txt", der xxxxx er regulatorens serienummer (se etiketten på baksiden). Legg så inn i selve tekstfilen navnet (SSID) og passordet til det trådløse nettverket, atskilt med komma (illustrasjon A):
- For WPA/WPA2: SSID, passord
- For WPA Enterprise: SSID, ID, passord

Gem som TXT-format (dvs. uden formatering) på en USB-nøgle (FAT32-formateret). Indsæt USB-nøglen i din TC75 i normal driftstilstand (der skal ikke trykkes på knapper under opstart).

Hvis overførslen var vellykket, vises **"W.Set**", og TXT-filen på USB-stikket slettes.

Hvis der blev fundet en (korrekt navngivet) tekstfil, men den var tom eller indeholdt forkert syntaks, viser TC75 "W.Err". I dette tilfælde slettes tekstfilen ikke, og WiFi-opsætningen bevares (gælder for a.) og b.)). Hvis din controller nu er online, blinker WiFi symbolet  $\widehat{\mathbf{c}}$ .

2. Opret en brugerkonto på www.superwise.eu enten på en pc/tablet eller download appen (scan QR-koden ovenfor til venstre).

Gå til **"manage devices**" (fig. A), og klik på **"add** controller".

Når du har indtastet controllerens serienummer (se typeskiltet på bagsiden) i SuperWise, skal du trykke på "**Request Pin**", hvorefter du bliver bedt om at indtaste en 4-cifret PIN-kode på din TC75. Indtast denne **PIN-kode** i SuperWise, og fuldfør ved at trykke på "bekræft".

Hvis registreringen lykkedes, vises din TC75 nu i SuperWise, og WiFi-LED'en lyser konstant.

I tilfælde af problemer bedes du scanne QR-koden til venstre for at få vores seneste råd.

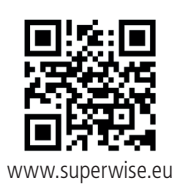

# SUPER VISE

(A)

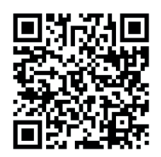

SuperWise Helpdesk

Lagre filen i formatet TXT (dvs. uten formatering) på en USB-minnepinne (formatert som FAT32). Koble USB-minnepinnen til TC75 (regulatoren er innkoblet på vanlig måte, det er ikke bødvendig å trykke på noen tast).

Dersom overføringen var vellykket, vises **"W.Set"** på displayet og TXT-filen vil bli slettet fra USB-minnepinnen.

Dersom det er funnet en fil med korresponderende navn, men den er tom eller dnes innholds syntaks er feil, vises "W.Err" på displayet og filen og det trådløse nettverkets innstilling forblir lagret (gjelder a) og b). Dersom internettilkoblingen er vellykket, begynner symbolet for trådløst nettverk  $\widehat{\mbox{\sc c}}$  å blinke.

 Registrer deg på adressen www.superwise.eu via datamaskin/nettbrett eller last ned appen (skann QR-koden oppe).

Gå i menyen til punktet **"Administrer enheter"** (Manage devices) (illustrasjon A og velg alternativet **"Legg til regulator"** (Add controller).

Etter å ha lagt inn regulatorens serienummer (se etiketten på baksiden) i programmet SuperWise, trykker du på tasten **"Be om PIN-kode**" (Request Pin). På displayet på TC75 vises nå den firesifrede PIN-koden. Legg den inn og bekreft **PIN-koden** i SuperWise-appen.

Dersom registreringen var vellykket, vil TC75 være synlig i appen SuperWise og det trådløse nettverkets kontrollampe forblir tent.

Skulle det oppstå problemer av noe slag, kan du gjøre deg kjent med de nyeste henstillingene (kun på engelsk) – skann QR-koden nede.

### USB grænseflade

Din TC75 tilbyder dataudveksling via et USB-stik. Det kan f.eks. bruges til at udlæse temperaturerne fra tidligere fyringer som en **logfil** (CSV-dataformat, f.eks. EXCEL-kompatibelt). Der oprettes en fil for hver fyring. Ud over de faktiske temperaturer registreres også setpunkter, effekt og kontroludgange, hvilket er afgørende i tilfælde af usædvanlige hændelser og vedligeholdelse.

En anden nyttig funktion er ændring af **programmer**. Tag backup af programsættet på USB-stikket, modificer eller opret nye programmer ved hjælp af en teksteditor, og gendan dem til din TC75.

På samme måde kan controllerens **konfiguration** gemmes, ændres og derefter læses ind igen. Vær opmærksom på dette: Vær opmærksom på, at sådanne ændringer kan påvirke ovn og controller væsentligt. Vær forsigtig, og rådfør dig med din tekniker, før du gør det.

Ved alle skrive- og læseoperationer opretter kontrolenheden en undermappe, der navngives efter kontrolenhedens model, serienummer og indhold (f.eks. "TC75 SN123456 Conf").

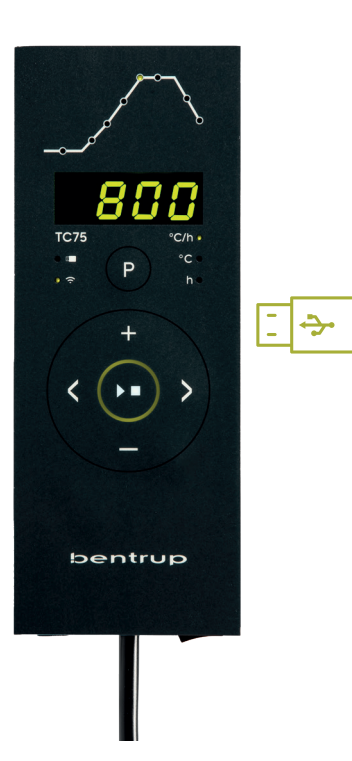

### **USB-grensesnitt**

TC75 byr på muligheten for utveksling av data ved hjelp av en USB-minnepinne. Det kan brukes bl.a. for å sjekke det nøyaktige forløpet når det gjelder temperatur under brenningsprosessen i form av en **protokollfil** (dataformatet CSV, som kan åpnes f.eks i programmet EXCEL). For hvert enkelt program genereres det en fil. Foruten den reelle temperaturkurven, registreres også den innstilte temperaturen, effekten og resultatene, noe som er viktig særlig i tilfelle det skulle oppstå feil.

En annen funksjon gjør det mulig å importere og eksportere **programmer**. De aktuelle programmene lagres på USB-minnepinnen og kan endres ved hjelp av en tekstredigeringsfunksjon eller du kan generere nye programmer. De leses så tilbake inn i TC75.

Det er også mulig å eksportere og importere **konfigurering** av regulatoren. OBS: Når du skal foreta endringer, så vær forsiktig og utfør slike kun etter å ha rådført deg med den tekniske medarbeideren!

For alle operasjoner knyttet til nedtegnelse og avlesning genererer regulatoren adekvate underkataloger som får navn alt etter type regulator, serienummer og underkatalogens innhold (som f.eks. "TC75 SN123456 Conf").

### Gør som følger for at bruge disse funktioner:

Når USB-nøglen er sat i, vises "LoG". Vælg nu (Data)-LoG. ConFiguration eller ProGramm med tasten eller 🗖

▶ Pil til højre: aflæsning fra pind Pil til venstre: aflæsning fra pind (ikke med LOG)

Sådan åbner eller afslutter du USB-menuen manuelt Tryk og hold **tasten** 🗄 eller 🗖 nede i 2 sekunder.

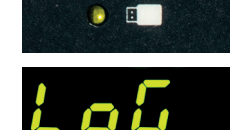

De funksjonene som er beskrevet brukes på følgende måte:

Etter at USB-minnepinnen er tilkoblet, vises "LoG" på displayet. Nå kan du ved hielp av **tastene** 🖬 og 🗖 velge (data) LoG, (konfigurasjon) ConF eller (program) ProG.

> Pil mot høyre: Nedtegnelse til USB-minnepinne Pil mot venstre: Avlesning fra USB-minnepinne (ikke mulig når det gjelder LoG-funksjonen)

For manuell apning eller lukking av USB-menyen Trykk inn og hold inne **tasten 🛨** eller 🗖 i to sekunder.

### Feilmeldinger:

### no.Cf eller no.Pr Det finnes ingen katalog med korresponderende serienummer og fil

### C inv eller P inv

Svntaksfeil, konfigureringen inneholder en ugyldig variabel (som f.eks. MaxHelloTemp = 1320)

### L.Err. C.Err eller P.Err

(avhengig av hvilken funksjon som er valgt, så LoG, ConF eller ProG) Nedtegnelsen eller avlesningen ble avbrutt (f.eks. som følge av at USB-minnepinnen ble tatt ut)

### bAd.F

USB-minnepinnen kan ikke avleses (f.eks. er den ikke formatert som FAT32)

### Feilmeddelelser:

no Cf eller no Pr Ingen mappe med passende S/N og fil tilgængelig

C.inv eller P.inv Syntaksfeil, ugyldig variabel i konfigurationen (f.eks. MaxHalloTemp = 1320)

### L.Err, C.Err eller P.Err

(afhængigt af LoG-, ConF- eller ProG-funktion) Skriveeller læseprocessen blev afbrudt. (f.eks. ved at fjerne USB-stikket)

### bAd.F

USB-nøgle kan ikke læses (f.eks. ikke FAT32-format)

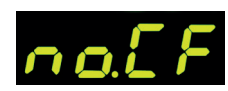

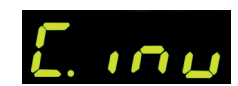

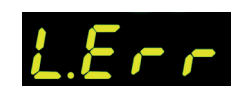

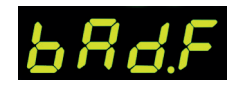

### **Firmware-opdatering**

Funktionerne i vores controllere bliver løbende forbedret og udvidet. For at drage fordel af denne periode skal du kontrollere den nveste firmware på www.bentrup.de/ service og fortsætte som følger for en opdatering. Pak den ud på en FAT32-formateret pind. Du vil derefter se flere **\*.upd**-filer og en **FWUPDATE**-mappe (fig. A).

Sæt USB-stikket i TC 75, og tænd for den, mens du holder **= tasten** nede. Displayet viser "**boot**" efterfulgt af "Ldr". Den firmware, der er installeret på stikket, læses, og dens version vises.

Tryk på **D** tasten for at starte installationen af opdateringen "uPd." Under installationen viser displayet skiftevis de bevægelige prikker "...." og "uPd.".

Hvis opdateringen er blevet installeret, vises "donE" i displayet. USB-stikket kan fjernes.

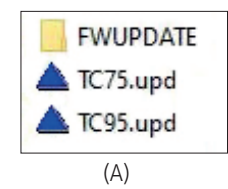

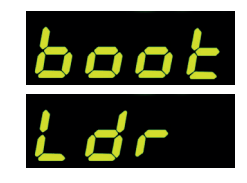

### **Oppdatering av fastvare**

Våre regulatorers funksioner perfeksioneres og utvides hele tiden. Utnytt dette og oppdater din regulator TC75: Last ned det siste innen fastvare fra adressen **www.ben**trup.de/service. Pakk den ut i en USB-minnepinne som er formatert som FAT32. Det vises en rekke \*.upd-filer og en FWUPDATE-mappe (illustrasjon A).

Sett USB-minnepinnen inn i TC 75 og koble den inn, samtidig som du trykker inn **tasten**. På displayet kommer teksten "boot" og deretter "Ldr" opp. Fastvare som er lastet inn i USB-minnepinnen lastes og fastvarens version kommer opp.

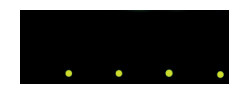

Ved å trykke inn **tasten D**, kjører du installeringen av oppdateringen "uPd." Under installeringen vil det på displayet vekselvist vises en stadig lengre rad av punktum "....." og "**uPd.**".

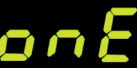

Dersom installeringen av oppdateringen har vært vellykket, kommer "donE" til å vises på displayet. Nå kan du ta ut USB-minnepinnen.

### Driftsparametre

Det gør det muligt at tilpasse controlleren til meget specifikke anvendelser. For en detaljeret forklaring henvises til den tekniske manual, der findes på www.bentrup.com. Hold programtasten nede i 3 sekunder for at gå ind i driftsparametrene. Brug **tasten** eller **1**/**1** for at navigere gennem eller ændre parametre.

Hvis parameternummeret er markeret med ".", er værdien låst af sikkerhedsmæssige årsager. Kontakt os eller din tekniske rådgiver for yderligere oplysninger.

### Elektriske detaljer

Forsigtig! Åbn under ingen omstændigheder controlleren. Sikringen er tilgængelig udefra. Skitserne viser stikkene (eller stikdåsen på panelmodellen) set ovenfra. Bemærk, at nogle ovnproducenter bruger andre stiftbetegnelser end dem, der er vist nedenfor.

| HAN7D                                                    | HAN15D    |  |  |  |
|----------------------------------------------------------|-----------|--|--|--|
| $ \begin{array}{c}                                     $ |           |  |  |  |
|                                                          | 1 2 3 4 5 |  |  |  |
| CDC14                                                    | PANEL     |  |  |  |
|                                                          | PANEL     |  |  |  |
|                                                          | PANEL     |  |  |  |

| par. no. Operating parameter |          | unit                                                                                                    |             |
|------------------------------|----------|----------------------------------------------------------------------------------------------------|-------------|
| 02                           | TempUnit | Unit of all temperatures                                                                                                    | °C / °F     |
| 03.                          | SensType | Type of temperature sensor type S, R, J, K etc.                                                                                                    |             |
| 06.                          | MaxTemp  | Maximum temperature kiln is approved for                                                                                                    | °C / °F     |
| 07                           | P (PID)  | Proportional band                                                                                                    | %           |
| 08                           | I (PID)  | Integral Time                                                                                                    | sec         |
| 09                           | D (PID)  | Derivative Time                                                                                                    | sec         |
| 11                           | HeatChk  | Level of checking temperature increase of the kiln:<br>OPT – controller HOLDs for lagging kiln,<br>Grd – open Loop check only, none – no checks                                     |             |
| 13                           | Infomode | Parameters shown during firing (simplified: segment<br>no. and remaining time, standard: additionally<br>remaining time, setpoint and heating                                       | %           |
| 20                           | TCyclus  | Cyclus time for the contactor in seconds.<br>Lower settings increase accuracy but reducing<br>contactor's lifetime                                                                  |             |
| 21.                          | 2nd Out  | Function of 2 <sup>∞I</sup> output (off, Safety, Event, Alarm<br>High, Alarm Low, Alarm Diff, Process relay, Cooling)<br>Depending on Setting followed by 2 <sup>∞I</sup> parameter |             |
| 30                           | Lograte  | Time for 2 consecutive log entries on USB logging                                                                                                    | sec         |
| 40                           | SW Info  | MAC Address, SuperWise Interface Code<br>and current time and date                                                                                                    |             |
| 51                           | TimeZone | Timezone of your region<br>(relative to Greenwich Mean Time)                                                                                                    | GMT         |
| 52                           | DST Mode | Daylight Savings Time mode                                                                                                    | EU, USA, of |

### Driftsparametere

Innstillingen av driftsparametere gjør det mulig å tilpasse regulatoren til spesielle brukstilfeller. Du finner en utførlig beskrivelse i den tekniske håndboken som er tilgjengelig på adressen www.bentrup.de. For å stille inn parametrene, så trykk inn og hold inne programtasten i tre sekunder. **Tastene** og H/ brukes til å velge eller endre parametere.

Punktumet etter parameternummeret betyr at denne verdien er av sikkerhetsmessige årsaker låst (sperret). Skulle du ha behov for det, så vennligst henvend deg til kontaktpersonen for tekniske anliggender.

### Henstilling som gjelder tilkobling til strømnettet

OBS! Regulatoren får ikke åpnes og tas fra hverandre. Sikringen er tilgjengelig utenfra. Oversikt over konnektoren sett overfra (resp. tilkoblingskabelen som – i tilfelle det er snakk om versjonen med panel - er plassert på regulatorens bakside). Enkelte ovnsprodusenter benytter seg av andre tilkoblingsmåter enn den som er vist på illustrasjonen.

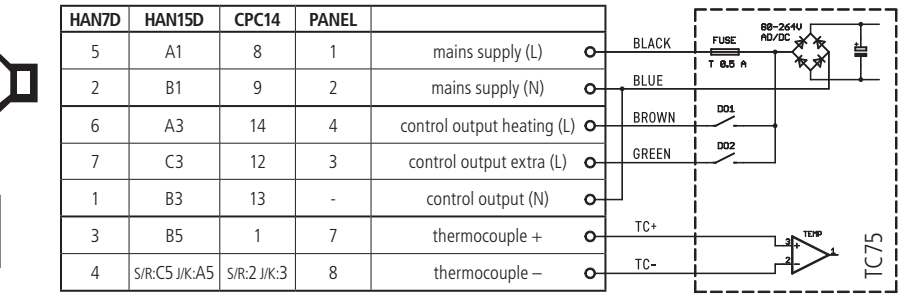

### bentrup

operating instructions TC 75 compact series V2.4 © 2023 bentrup Industriesteuerungen Germany www.bentrup.com